# Monitore os telefones IP da Cisco usando a ferramenta de monitoramento em tempo real (RTMT) do Call Manager

## Contents

Introduction Prerequisites Requirements Componentes Utilizados Informações de Apoio Procedimento

## Introduction

Este documento descreve você, como verificar as informações do telefone, como nomes de carga ativos e inativos do telefone, números de diretório, número do modelo, ID de usuário de login e outras informações da RTMT.

## Prerequisites

#### Requirements

Não existem requisitos específicos para este documento.

#### **Componentes Utilizados**

As informações neste documento são baseadas nestas versões de software:

- Versão do CUCM: 11.0
- Versão RTMT: 11.0
- sistema operacional Windows 10

The information in this document was created from the devices in a specific lab environment. All of the devices used in this document started with a cleared (default) configuration. If your network is live, make sure that you understand the potential impact of any command.

## Informações de Apoio

Este documento ajuda o administrador que deseja saber o firmware usado pelos telefones ou se o administrador deseja saber se os telefones foram atualizados para o firmware mais recente ou se deseja saber o status do telefone se a atualização falhou/foi bem-sucedida. Além disso, se eles quiserem saber o status do registro do telefone após as atualizações ou alterações importantes.

## Procedimento

- 1. Faça login na RTMT (Clique no documento para obter assistência para instalação) <u>Cisco</u> <u>Unified Real-Time Monitoring Tool Administration Guide, versão 10.0(1)</u>
- Navegue até Voz/vídeo > Dispositivo > Pesquisa de dispositivo > Abrir pesquisa de dispositivo > Telefone.

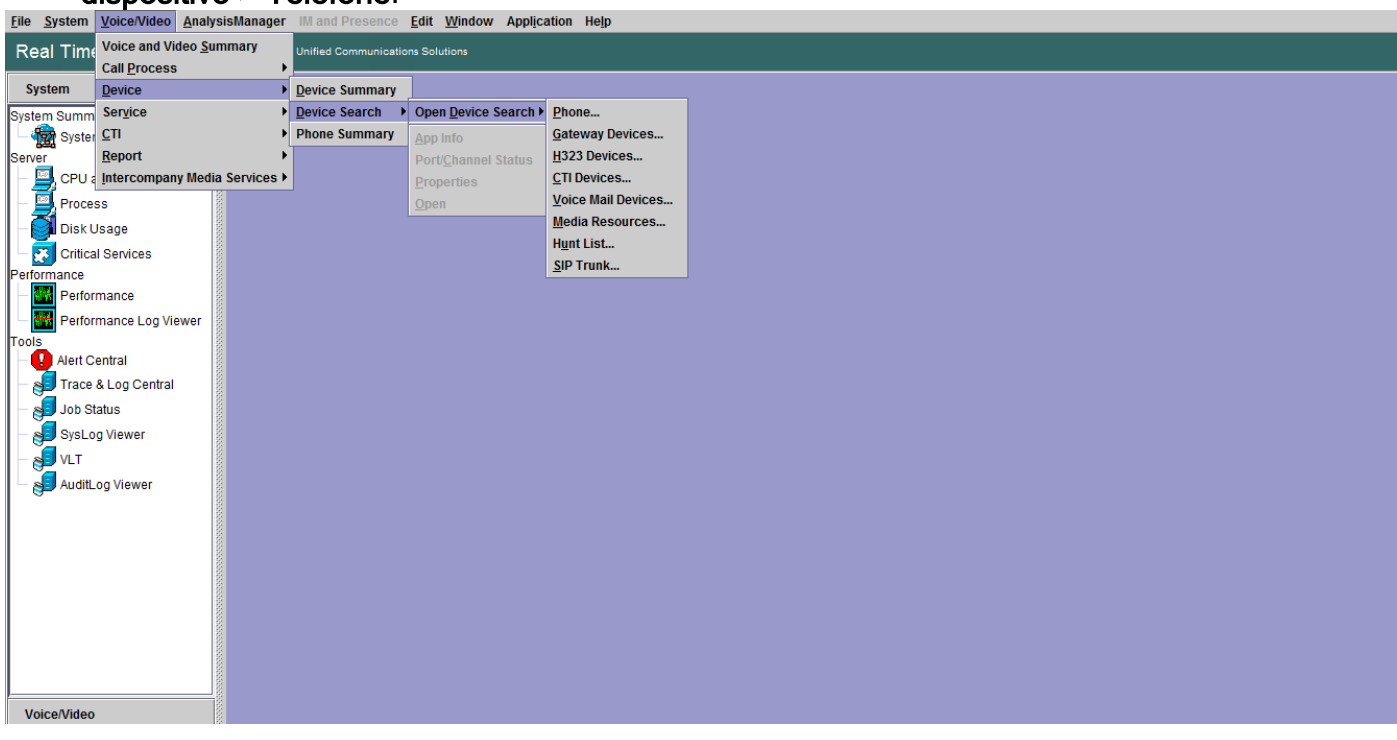

3. Escolha os telefones que deseja monitorar com base no status do registro e clique em **Avançar**.

| Real Time Monitoring To                        | OO For Cisco Unified Communic                        | ications Solutions                                                            |   |
|------------------------------------------------|------------------------------------------------------|-------------------------------------------------------------------------------|---|
| System                                         | Search                                               |                                                                               | X |
| Voice/Video                                    | Cataway Devices                                      |                                                                               |   |
| CallProcess                                    | - H323 Devices                                       |                                                                               |   |
| - 🧼 Call Activity<br>- 🚓 Gateway Activity      | Voice Mail Devices     Media Resources     Hunt List |                                                                               |   |
| Trunk Activity                                 | - SIP Trunk                                          | Select Phone to monitor X Select Device with Status:                          |   |
| - 🧼 SIP Activity<br>9- Session Trace Log View  |                                                      | ● Registered     Any CallManager ▼       ○ Unregistered     Any CallManager ▼ |   |
| - 🆓 Real Time Data<br>- 🆓 Open from Local Disk |                                                      | Partial Registered Any CallManager      Any CallManager                       |   |
| Called Party Tracing                           |                                                      | Any Status Any CallManager      Device only Configured in Database            |   |
| Device Summary                                 |                                                      |                                                                               |   |
| Service                                        |                                                      |                                                                               |   |
| Heartbeat                                      |                                                      | <back next=""> Finish Cancel</back>                                           |   |
| CTI                                            |                                                      |                                                                               |   |
| CTI Search                                     |                                                      |                                                                               |   |
| Learned Pattern                                |                                                      |                                                                               |   |

Em seguida, escolha o telefone com base no status de download do firmware do telefone.
 Por exemplo, para obter a lista de telefones, qual status de download de firmware falhou etc.
 Clique em Avançar para continuar.

| Real Time Monitoring To                                                                                                    | For Cisco Unified Communica | tions Solutions                                                                                                    |   |
|----------------------------------------------------------------------------------------------------|-----------------------------|----------------------------------------------------------------------------------------------------|---|
| System                                                                                                    | Device Search               |                                                                                                    | X |
| Voice/Video                                                                                                    | Cucm10pub                   |                                                                                                    |   |
| Voice and Video Summary<br>- Woice and Video Summary<br>Call Process<br>- Call Activity<br>- Call Activity<br>- Call Activity<br>- Call Activity<br>- Session Trace Log View<br>- Session Trace Log View<br>- Called Party Tracing<br>Device Summary<br>- Called Party Tracing<br>Device Summary<br>- Called Party Tracing<br>Device Summary<br>- Called Party Tracing<br>Device Summary<br>- Called Party Tracing<br>Device Summary<br>- Called Party Tracing<br>Device Summary<br>- Called Party Tracing<br>Device Summary<br>- Called Party Tracing<br>- Called Party Tracing<br>Device Summary<br>- Called Party Tracing<br>- Called Party Tracing<br>- Ca | Gateway Devices             | Select Phone to monitor       X         Select Device with Download Status: <ul> <li>Any Status</li> <li>Successful</li> <li>Downloading</li> <li>Failed</li> </ul> Failed <ul> <li>Association</li> <li>Failed</li> <li>Finish Cancel</li> </ul> |   |

5. Escolha o telefone por protocolo de telefone e com base no modelo do dispositivo. Por exemplo, se quiser monitorar telefones SIP do modelo 7975. Escolha a opção e clique em **Avançar** para continuar.

| Real Time Monitoring To                                                                                                    | O For Cisco Unified Communicatio                                                                                                    | ions Solutions                                                                                                    |   |
|----------------------------------------------------------------------------------------------------|----------------------------------------------------------------------------------------------------|----------------------------------------------------------------------------------------------------|---|
| System                                                                                                    | Device Search                                                                                                    |                                                                                                    | × |
| Voice/Video                                                                                                    | Cucm10pub                                                                                                    |                                                                                                    |   |
| Voice and Video Summary<br>Voice and Video Summary<br>CallFrocess<br>Call Activity<br>Galeway Activity<br>Galeway Activity<br>Galeway Activity<br>Galeway Activity<br>Galeway Activity<br>Galeway Activity<br>Galeway Activity<br>Galeway Activity<br>Galeway Activity<br>Galeway Activity<br>Called Party Tracing<br>Device<br>Called Party Tracing<br>Device Search<br>Device Search<br>Cisco TFTP<br>Galeway Activity<br>CTI<br>CTI Manager<br>CTI Search<br>Report<br>Learned Pattern | <ul> <li>Phone</li> <li>Gateway Devices</li> <li>H 323 Devices</li> <li>CTI Devices</li> <li>Voice Mail Devices</li> <li>Media Resources</li> <li>Hunt List</li> <li>SIP Trunk</li> </ul> | Select Phone to monitor       X         Search By Device Model       Image: Constraint of the second second s |   |

6. Escolha os telefones que começam com MAC ou os números começam com número ou telefones com intervalo de endereços IP. Por exemplo, os telefones MAC começam com SEP0A6BE993\* ou os números 646471\* ou IP range 10.1.1.\* e clique em Next (Avançar) para continuar.

| System                                                                                                    | Device Search                                                                                                    | X                                                                                                    |
|----------------------------------------------------------------------------------------------------|----------------------------------------------------------------------------------------------------|----------------------------------------------------------------------------------------------------|
| Voice/Video                                                                                                    | cucm10pub                                                                                                    |                                                                                                    |
| Voice and Video Summary<br>Voice and Video Summary<br>CallProcess<br>Call Activity<br>CallProcess<br>Call Activity<br>CallProcess<br>Call Activity<br>CallProcess<br>Call Activity<br>CallProcess<br>Called Party Tracing<br>Device<br>Called Party Tracing<br>Device Search<br>Phone Summary<br>Service<br>Cisco TFTP<br>Heartbeat<br>Database Summary<br>CTI<br>CTI<br>CTI Manager<br>CTI Search<br>Report | Cucm10pub<br>Phone<br>Gateway Devices<br>H 123 Devices<br>CTI Devices<br>Voice Mail Devices<br>Media Resources<br>Hunt List<br>SIP Trunk | Select Phone to monitor       X         Search with Name:       •         • Any Name/Address       •         • Directory Number (e.g. 200*)       •         • Device Name (e.g. SEP123*)       •         • Device Description (e.g. Auto*)       •         • IP Address (e.g. 172.20.12.*)       •         • IP Subnet       IP         • IP V6 Address (e.g. xxxxx*)       •         • IPV6 Address (e.g. XxxX*)       • |

7. Agora, você tem a opção de escolher os campos que gostaria de exibir, como endereço MAC do telefone, carga ativa do telefone, carga inativa, número de telefone etc.

| System                      | Device Search         |                               |                  | × |
|-----------------------------|-----------------------|-------------------------------|------------------|---|
| Voice/Video                 | cucm10pub             |                               |                  |   |
| Voice and Video Summary     | 🗌 — 🗋 Gateway Devices |                               |                  |   |
| Voice and Video Summary     | - H323 Devices        |                               |                  |   |
| CallProcess                 | CTI Devices           |                               |                  |   |
| Call Activity               | Voice Mail Devices    |                               |                  |   |
| Gateway Activity            | - Hunt List           | Colort Diversity manifest     | ~                |   |
| - Trunk Activity            | SIP Trunk             | Select Phone to Monitor       | ~                |   |
| - 🔳 SDL Queue               |                       | Monitor following attributes: |                  |   |
| - SIP Activity              |                       | Name Name                     | ✓ Status         |   |
| Session Trace Log View      |                       | ✓ Node                        | ✓ DirNumber      |   |
| - 🦓 Real Time Data          |                       | ☑ IpAddress                   | ✓ Description    |   |
| Open from Local Disk        |                       | ✓ Ipv6Address                 | 🗹 Model          |   |
| Called Party Tracing        |                       | ☑ LoginUserId                 | ✓ StatusReason   |   |
| Device                      |                       | ✓ TimeStamp                   | Protocol         |   |
| Device Summary              |                       | ActiveLoadId                  | ✓ InactiveLoadId |   |
| - 🏠 Device Search           |                       |                               |                  |   |
| - 🥝 Phone Summary           |                       |                               | DownloadOtatus   |   |
| Service                     |                       | DownloadFailureReason         |                  |   |
| Cisco TFTP                  |                       | < Back Next >                 | Finish Cancel    |   |
| Heartbeat                   |                       |                               |                  |   |
| 🗆 <u>A</u> Database Summary |                       |                               |                  |   |
| CTI                         |                       |                               |                  |   |
| CTI Manager                 |                       |                               |                  |   |
| CTI Search                  |                       |                               |                  |   |
| Report                      |                       |                               |                  |   |
| Learned Pattern             |                       |                               |                  |   |

| System                      |        | Device Search      |           |              |            |           |                |            |         |          |                    | X                 |
|-----------------------------|--------|--------------------|-----------|--------------|------------|-----------|----------------|------------|---------|----------|--------------------|-------------------|
| Voice/Video                 |        | cucm10pub          | Name      | Status       | Node       | DirNum    | IpAddress      | Model      | LoginUs | Protocol | ActiveLoadId       | InactiveLoadId    |
|                             |        | Phone              | SEP0026C  | Registered   | 10.106.110 | 1019-Regi | 10.106.110.46  | Cisco 7960 | N/A     | SCCP     | N/A                | N/A               |
| Voice and Video Summary     | 6000   | Gateway Devices    | SEPB000B  | Unregistered | 10.106.110 | 1019-UnR  | 10.106.110.52  | Cisco 8861 | user1   | SIP      | sip88xx.11-0-1ES-8 | sip88xx.11-0-1-11 |
| 🗆 🖓 Voice and Video Summary |        | H323 Devices       | SEPD0C28. | Registered   | 10.106.110 | 1000-Regi | 10.106.122.137 | Cisco 9971 | N/A     | SIP      | sip9971.9-4-2SR2-2 | sip9971.9-4-2-13  |
| CallProcess                 | 8      | CTI Devices        | SEPE8BA7  | Registered   | 10.106.110 | 1014-Regi | 10.106.115.7   | Cisco 9951 | N/A     | SIP      | sip9951.9-4-2SR2-2 | sip9951.9-4-2-13  |
| - 🥝 Call Activity           |        | Voice Mail Devices |           |              |            |           |                |            |         |          |                    |                   |
| Gateway Activity            | 000000 | Hunt List          |           |              |            |           |                |            |         |          |                    |                   |
| Trunk Activity              | -      | SIP Trunk          |           |              |            |           |                |            |         |          |                    |                   |
| SDL Queue                   | 0000   |                    |           |              |            |           |                |            |         |          |                    |                   |
| - 🧼 SIP Activity            | 2000   |                    |           |              |            |           |                |            |         |          |                    |                   |
| Session Trace Log View      | 10000  |                    |           |              |            |           |                |            |         |          |                    |                   |
| - 🦓 Real Time Data          | 8000   |                    |           |              |            |           |                |            |         |          |                    |                   |
| Open from Local Disk        | 10000  |                    |           |              |            |           |                |            |         |          |                    |                   |
| - 🆓 Called Party Tracing    | 1000   |                    |           |              |            |           |                |            |         |          |                    |                   |
| Device                      | 8      |                    |           |              |            |           |                |            |         |          |                    |                   |
| - 🖰 Device Summary          | 00000  |                    |           |              |            |           |                |            |         |          |                    |                   |
| – 💑 Device Search           |        |                    |           |              |            |           |                |            |         |          |                    |                   |
| Phone Summary               | 1000   |                    |           |              |            |           |                |            |         |          |                    |                   |
| Service                     | 1000   |                    |           |              |            |           |                |            |         |          |                    |                   |
| Cisco TFTP                  | 00000  |                    |           |              |            |           |                |            |         |          |                    |                   |
| - 🍎 Heartbeat               |        |                    |           |              |            |           |                |            |         |          |                    |                   |
| 🗆 🛕 Database Summary        | 20002  |                    |           |              |            |           |                |            |         |          |                    |                   |
| CTI                         | 20002  |                    |           |              |            |           |                |            |         |          |                    |                   |
| CTI Manager                 | 20002  |                    |           |              |            |           |                |            |         |          |                    |                   |
| CTI Search                  | 20000  |                    |           |              |            |           |                |            |         |          |                    |                   |
| Report                      | 2002   |                    |           |              |            |           |                |            |         |          |                    |                   |
| – 🖳 Learned Pattern         | 000000 |                    |           |              |            |           |                |            |         |          |                    |                   |

Note: No momento, você só tem a opção de exibir as informações e não há opção disponível para exportar os dados.